## GRAFIKOA SORTU ETA GORDE, "CREATE A GRAPH" ERABILIZ

Internet.baliabidea da "Create a graph". Beraz, aplikazioari dagokion web helbidean sartuko gara: http://nces.ed.gov/nceskids/createagraph/default.aspx

Sarrera-pantailan, zer nolako grafiko-mota egin nahi den aukeratzen da. Kasu honetan, lerro-grafikoa egin behar dugunez, hura aukeratu dugu. Design atala zegoen bezala utzi dugu.

Data atalean, egingo dugun grafikoari dagozkion datuak sartzen hasiko gara:

- Grafikoaren izenburua: LEHEN SEKTOREAREN BILAKAERA 0
- X ardatzan azalduko diren datuak zer diren: Urtea 0
- Y ardatzan azalduko diren datuak zer diren: % 0
- Datuen iturria zein den: Txanela 6-4 0

Adibide honetan, Araba, Bizkaia, Gipuzkoa, Lapurdi, Nafarroa Beherea eta Nafarroako datuak sartuko ditugu. Probintzi bakoitzean lehen sektoreak 6 urte jakinetan izan zuen garrantzia (%tan). Horregatik, "Items" jartzen duen gelaskan 6 jarri dugu, probintzi bakoitzari buruzko 6 datu sartzera goazelako.

"Group Label" izeneko gelaskan, lehengo probintziaren izena idazten dugu: Araba. Datuak sartzen hasten gara: urteak eta % kopurua.

Behean, sartuko ditugun balio minimo eta maximo posibleak jarriko ditugu. Kasu honetan 0 eta 100.

|          |                                                                                                    | ATEAGRAPH                                                                                                    |                                  |
|----------|----------------------------------------------------------------------------------------------------|----------------------------------------------------------------------------------------------------|----------------------------------|
| Help     | Graph Title: appears at the top of the graph and should describe the graph<br>Source: appears at the bottom of the graph and can be used to give credit to<br>author of the data                                    | Graph Title: LEHEN SEKTOREAREN BILAKAERA<br>↔ X Axis Label: Urtea<br>‡ Y Axis Label: %<br>Source: Txanela 6-4                                                                                                    | Design                           |
| Examples | Data Set: this defines the number of<br>items and groups of items<br>Items & Groups: graphs consist of a<br>series of data items, some in multiple<br>groups.<br>Min & Max Values: limits the scale of<br>the graph | Data Set: ttems G Groups 1   Group Label: Araba   Line Width: medium Imedium   Point Shape: - no shape - Imedium Imedium   Point Size: medium Imedium   Line Point Size: medium Imedium   Line Point Size: medium Imedium   Line Point Color: Imedium   Line Point 60.6 60.6   Item 1: 1860 60.6   Item 2: 1900 48.4   Item 4: 1975 7.7   Item 5: 1990 4.8   Item 6: 2000 3.1   Min-Value: 0 100 | Data Labels Preview Print / Save |
|          |                                                                                                    | Start Over Update                                                                                                    |                                  |

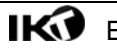

Arabako datuak sartu eta gero, Bizakaikoak sartuko ditugu. Egin klik "Group" aukeran eta "2" aukeratu. Bizkaiko datuak sartuko ditugu. Gipuzkoakoak sartzeko, egin klik "Group" aukeran eta "3" aukeratu. Horrela 6 probintziei dagozkien datuak sartu arte.

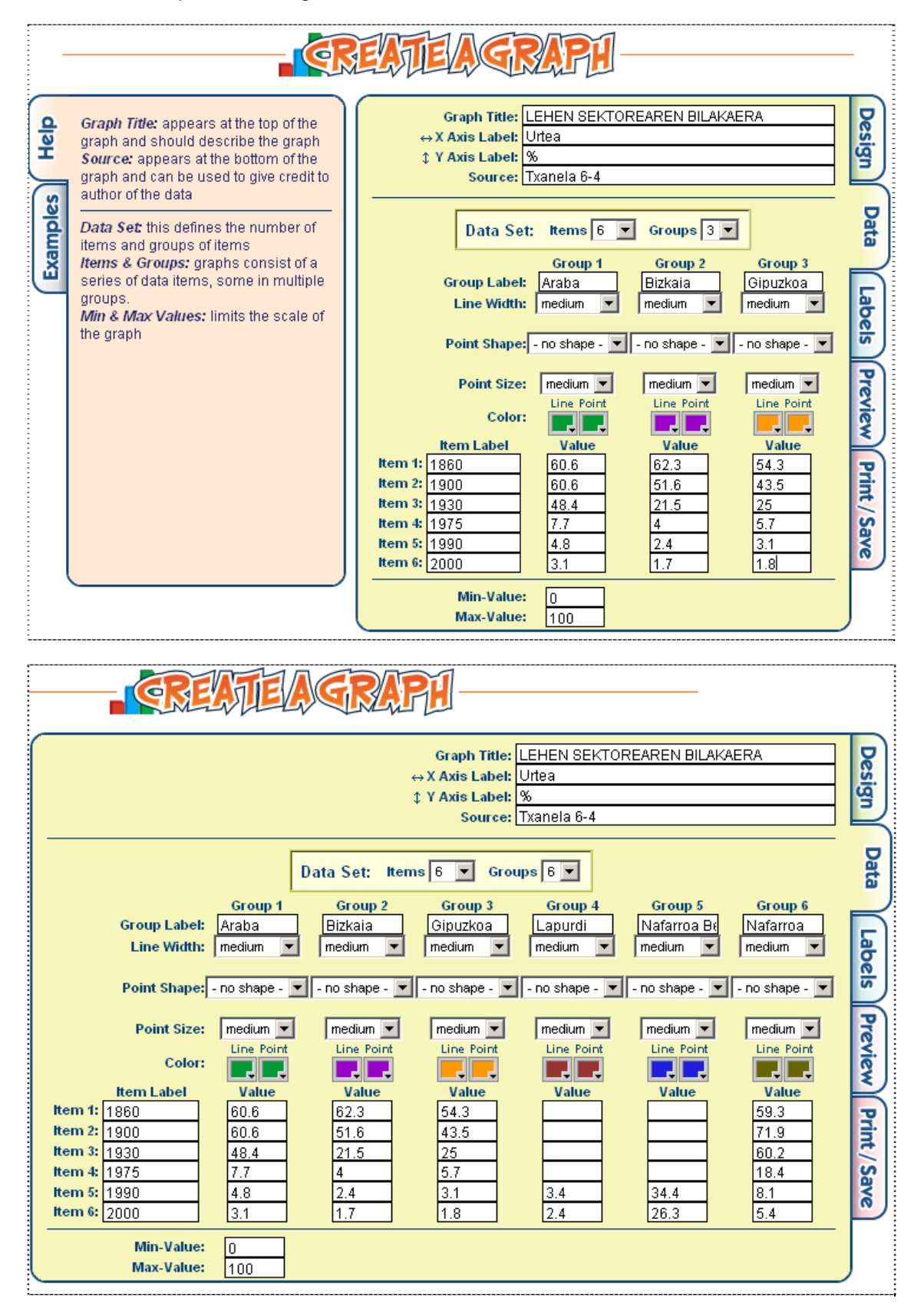

"Labels" atalean, lehendabikizo aukeran, Show Label" EZ aktibatuko dugu. Horrela, grafiko-lerroen gainean ez da zenbakirik edo izenik azalduko.

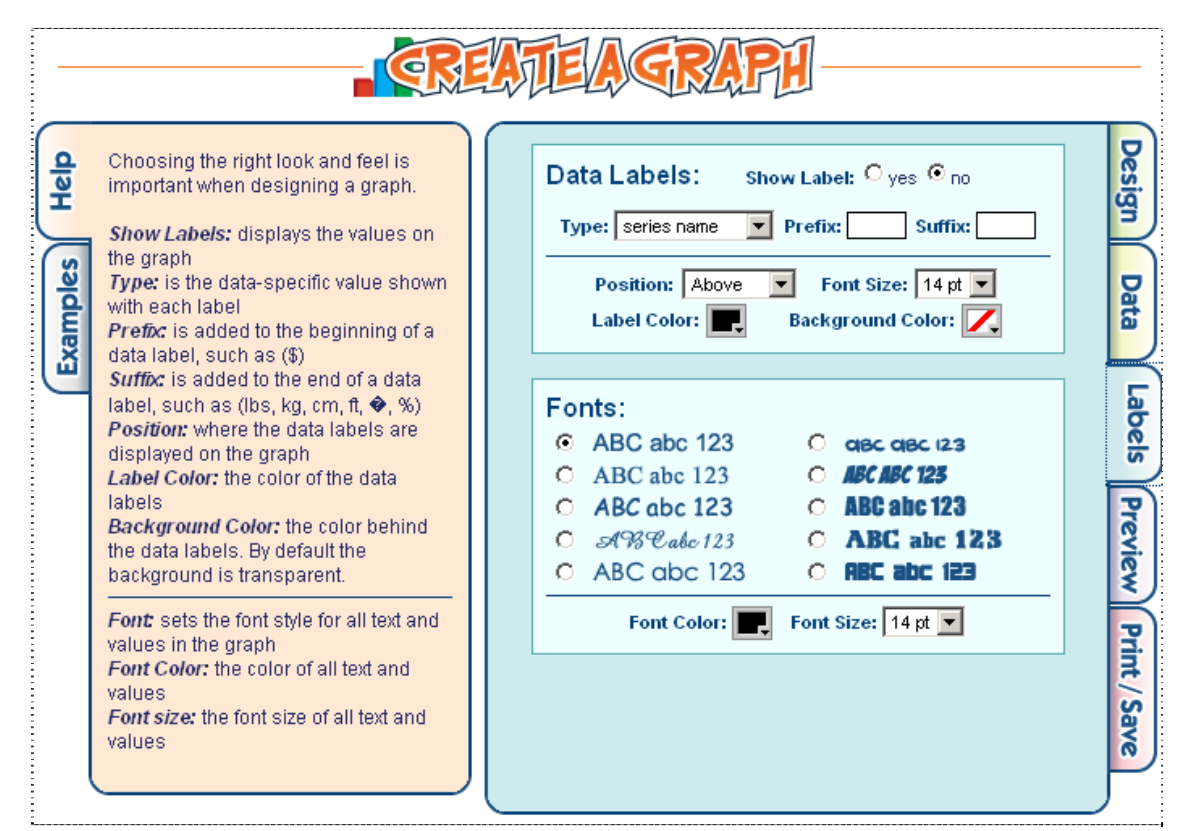

"Preview" sakatu eta grafikoa nola geratuko den ikusiko dugu. Primeran!

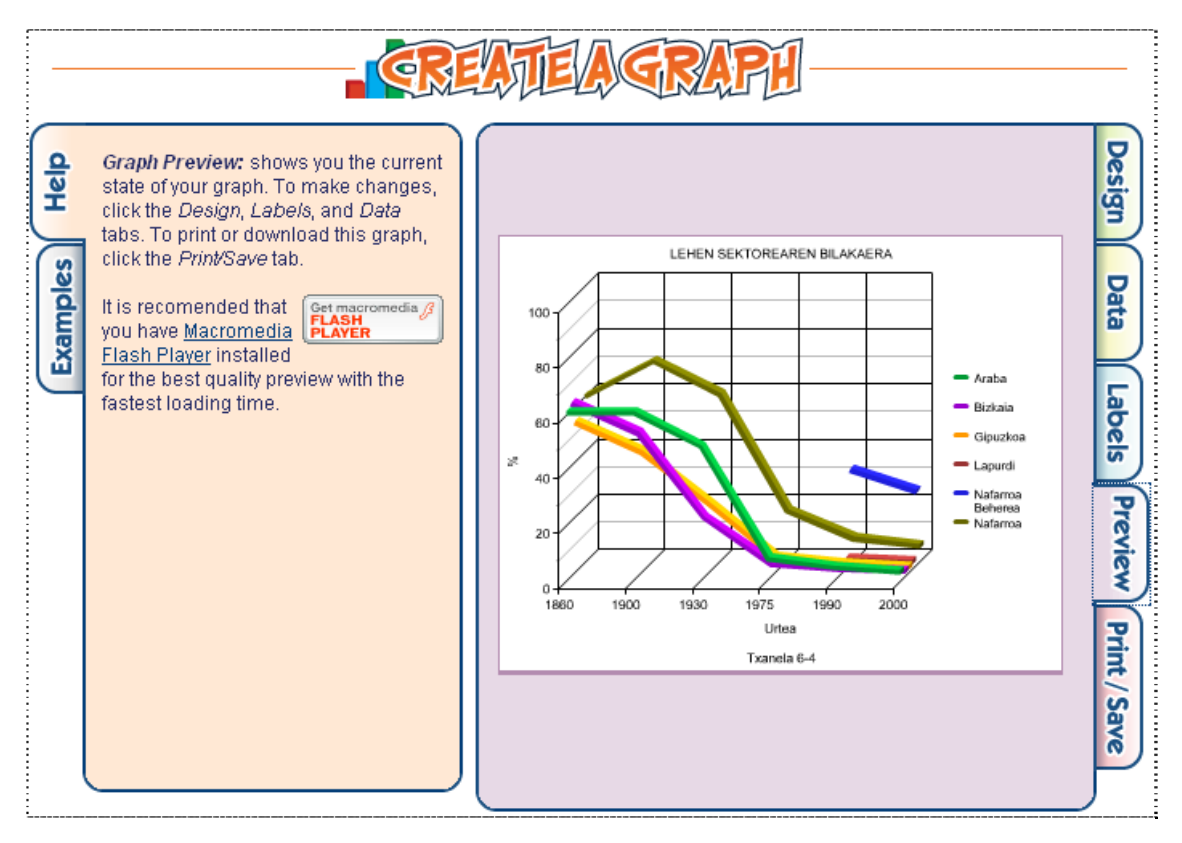

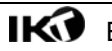

| "Print/Save" | sakatu  | eta   | "Download"   | aukera   | egin, | grafikoa   | gure    | ordenagailura   | ekarriko  | dugu | eta. |
|--------------|---------|-------|--------------|----------|-------|------------|---------|-----------------|-----------|------|------|
| Grafikoa Gel | ako Blo | gan t | xertatuko du | gu gero, | beraz | , JPG iruc | di form | natuan deskarga | atuko dug | ju.  |      |

|      | 😻 Graph Dow | nload - Mozilla Fi                            | refox                                                                                           |                                                                                 |              | 1                                                                                  |          |
|------|-------------|-----------------------------------------------|-------------------------------------------------------------------------------------------------|---------------------------------------------------------------------------------|--------------|------------------------------------------------------------------------------------|----------|
|      | http://nc   | es.ed.gov/nceskids                            |                                                                                                 |                                                                                 |              |                                                                                    |          |
| lelp |             | OWN                                           |                                                                                                 | Desig                                                                           |              |                                                                                    |          |
| -    |             | Graph Downlo<br>Choose your Fi<br>to save you | ad<br>e Format<br>Ir graph to                                                                   | then click Download<br>o your computer                                          |              | h                                                                                  | n Dat    |
| Exam |             | File Format:<br>Which file 1                  | PDF<br>PDF<br>PNG<br>JPG                                                                        | Download                                                                        |              | Download                                                                           | a Lab    |
|      | Best Use    | Format                                        | EMF                                                                                             | n                                                                               |              |                                                                                    | 5        |
|      | Printing    | PDF                                           | SVG<br>Requires 7                                                                               | ocument Format)<br>Adobe Acrobat                                                |              |                                                                                    | P        |
|      |             | SVG                                           | (Scalable<br>Requires A                                                                         | Vector Graphics)<br>Adobe SVG Viewer                                            |              | ⊙ <sub>HTML</sub> O <sub>Text</sub>                                                | evier    |
|      | Web pages   | PNG                                           | (Portable                                                                                       | Network Graphics)                                                               |              | Send                                                                               | Ľ        |
|      |             | JPG                                           | (JPEG, Jo                                                                                       | oint Photographic Experts                                                       | Group)       | ake changes and print.                                                             | P        |
|      | Clip Art    | EMF                                           | (Enhanced Metafile Format)<br>Can be imported into programs such as MS Word<br>or MS PowerPoint |                                                                                 |              | d after 30 days are deleted.                                                       | int / Si |
| l    | Graphics    | EPS                                           | <i>(Encapsul</i><br>Can be op<br>Adobe Illus                                                    | <i>lated Postscript)</i><br>ened with graphics progra<br>strator or QuarkXPress | arns such as | @ed.gov to your contacts/address<br>f through this system will not be<br>filtered. | ave      |
|      | Eginda      |                                               |                                                                                                 |                                                                                 |              |                                                                                    |          |
|      |             |                                               |                                                                                                 | (Start Over                                                                     | ) ( Upo      | date )                                                                             |          |

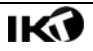